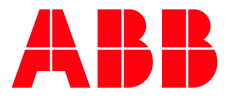

SOFTSTARTER TYPE PSTX

# **Fieldbus communication** Modbus RTU

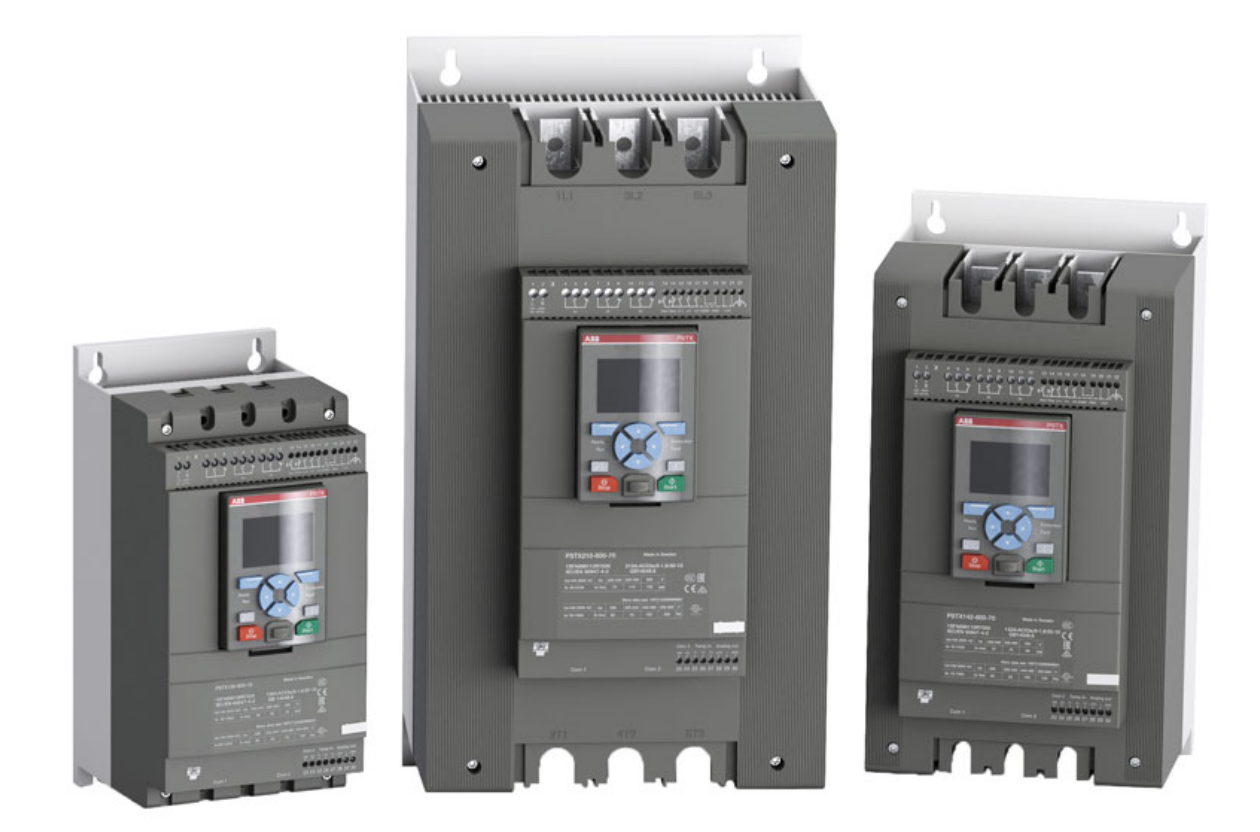

| PREPARED                                   | STATUS          | SECURI        | SECURITY LEVEL |      |  |
|--------------------------------------------|-----------------|---------------|----------------|------|--|
| 2019-10-10                                 | Approved        | Public        |                |      |  |
| RELEASED                                   | DOCUMENT KIND   | DOCUMENT KIND |                |      |  |
| 2019-12-18                                 | Manual          | Manual        |                |      |  |
| OWNING ORGANIZATION                        | DOCUMENT ID.    | REV.          | LANG.          | PAGE |  |
| Drives softstarters                        | 1SFC132086M0201 | E             | en             | 1/32 |  |
| © Copyright 2019 ABB. All rights reserved. |                 |               |                | ·    |  |

# Contents

| 1. | Modk              | ous Interface                                   | 4                                            |
|----|-------------------|-------------------------------------------------|----------------------------------------------|
| 2. | Modk              | ous Addressing                                  | 5                                            |
|    | 2.1.              | Protocol Address                                | 5                                            |
|    | 2.2.              | Modicon Address                                 | 5                                            |
|    | 2.3.              | Translating Modicon address to protocol address | 5                                            |
| 3. | PSTX              | Data                                            | 6                                            |
|    | 3.1.              | Digital input telegram                          | 6                                            |
|    | 3.2.              | Programmable Digital Inputs                     | 7                                            |
|    | 3.3.              | Analog input telegram                           | 8                                            |
|    | 3.4.              | Programmable Analog Inputs                      | 9                                            |
|    | 3.5.              | Digital output telegram                         | 10                                           |
|    | 3.6.              | Analog output telegram                          | 12                                           |
| 4. | Modk              | ous RTU - A set-up example                      | 12                                           |
|    | 4.1.              | Softstarter PSTX Modbus RTU communication       | 12                                           |
|    | 4.2.              | Settings                                        | 12                                           |
|    | 4.3.              | Read binary input telegram                      | 13                                           |
|    | 4.4.              | Write binary output telegram                    | 14                                           |
|    | 4.5.              | Read analog input telegram                      | 15                                           |
|    | 4.6.              | Write analog input telegram                     | 16                                           |
| E  | Field             | hus Tasks                                       | 17                                           |
| э. | 5 1               | ERT Control Word                                | ، 17                                         |
|    | 5.1.<br>5.2       |                                                 | 1/<br>17                                     |
|    | 5.2.<br>5.2       |                                                 | 17                                           |
|    | 5.J.              | Fror codes                                      | ،۱۵<br>۱۵                                    |
|    | 5. <del>4</del> . | Pequest parameter value lower word              | 10<br>18                                     |
|    | 5.5.              | 5.5.1 Arguments                                 | 10                                           |
|    |                   | 5.5.2 Return Value                              | 10                                           |
|    | 56                | Change parameter value                          | 10                                           |
|    | 5.0.              | 5.6.1 Arguments                                 | 10                                           |
|    |                   | 5.6.2 Return Value                              | 10                                           |
|    | 57                | Set date and time                               | 10                                           |
|    | 0.11              | 571 Arguments                                   | 19                                           |
|    |                   | 572 Return Value                                | 19                                           |
|    | 5.8.              | Request parameter value, upper word             |                                              |
|    | 0.0.              | 5.8.1. Arguments                                |                                              |
|    |                   | 5.8.2. Return Value                             |                                              |
|    | 5.9.              | Parameter numbers and values                    |                                              |
|    |                   | 5.9.1. Negative values                          |                                              |
| 6  | Fyam              | nole application with Automation Builder        | 21                                           |
| 0. | 61                | Create a new project in Automation Builder      | 21                                           |
|    | 6.2               | Add Modbus RTU master to project                | 27                                           |
|    | 6.3               | Build a START-STOP program                      | 22<br>22                                     |
|    | 64                | Connect to PLC using TCP/IP                     | <u>عــــــــــــــــــــــــــــــــــــ</u> |
|    | 6.5.              | Build and run the PLC demo program              |                                              |
| _  | <b>~</b>          |                                                 |                                              |
| 1. | Conta             | act us                                          | 32                                           |

| STATUS                                     | SECURITY LEVEL | DOCUMENT ID.    | REV. | LANG. | PAGE |  |  |
|--------------------------------------------|----------------|-----------------|------|-------|------|--|--|
| Approved                                   | Public         | 1SFC132086M0201 | E    | en    | 2/32 |  |  |
| © Copyright 2019 ABB. All rights reserved. |                |                 |      |       |      |  |  |

Modbus is a master-slave protocol and only one device can transmit on the line at any time. The master (which in most cases is a PLC) manages the exchanges and only it can take the initiative. It interrogates each of the slaves in succession and no slave can send a message unless it is invited to do so. The master repeats the question when there is an incorrect exchange, and declares the interrogated slave absent if no response is received within a given time period. If a slave does not understand a message, it sends an exception response to the master who may or may not repeat the request.

The Modbus protocol is a fieldbus protocol that provides full control and status information of the softstarter, reading as well as writing of parameters. Through the fieldbus it is possible to start and stop the motor, read out currents and frequency, get information about protections, warnings, faults and much more.

See chapter 8 in the Installation and commissioning manual, document 1SFC132081M0201, for fieldbus related settings.

Before the Modbus RTU can be taken in operation following parameters must be set in the softstarter:

- Parameter 12.2 FB interface connector set to Anybus
- Parameter 12.3 Fieldbus control set to On (if using fieldbus only to monitor this parameter can be set to Off)
- Parameter 12.9 FB baud rate set to a value matching existing Modbus network (supported baud rates are 1200, 2400, 4800, 9600, 19200, 38400, 57600, 76800 and 115200 Baud)
- Parameter 12.10 FB parity set to a value matching existing Modbus network
- Parameter 12.4 Fieldbus address set to an available Modbus slave id. In the examples (section 5) the fieldbus address is set to 47, but this parameter can be set to any value between 1-247.

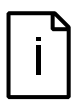

#### Information

After changing any of the communication parameters it is needed to perform a power cycle of the device for the parameter values to be taken into effect. Or another way for a communication parameter value change to be taken into effect is to set parameter 12.2 FB interface connector to "None" and then set it back to "Anybus".

If there is no message passed between the PSTX softstarter and the Anybus module for more than the configured fieldbus failure timeout time (parameter 19.12), the PSTX softstarter will trip on fieldbus communication failure protection (P1E00) and with the default configuration the motor will be stopped. If the communication system is setup in such a way that commands/requests are not continuously passed between the PLC and softstarter, this protection function should be disabled. The parameter 19.4 (Fieldbus failure op) can then be set to "Off".

| STATUS                                     | SECURITY LEVEL | DOCUMENT ID.    | REV. | LANG. | PAGE |  |  |
|--------------------------------------------|----------------|-----------------|------|-------|------|--|--|
| Approved                                   | Public         | 1SFC132086M0201 | E    | en    | 3/32 |  |  |
| © Copyright 2019 ABB. All rights reserved. |                |                 |      |       |      |  |  |

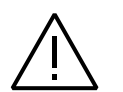

#### Caution!

The motor may start unexpectedly if there is a start signal present when doing any of the actions listed below.

- Switching from one type of control to another (fieldbus control/hardwire control)
- Reset all Settings

### Information

When fastening the module into the com1 port, make sure that the module is properly aligned in the socket prior to applying any force. Rough handling and/or excessive force in combination with misalignment may cause mechanical damage to the module and/or the com1 and socket.

# 1. Modbus Interface

The Modbus interface is galvanically isolated, and provides both RS-232 and RS-485.

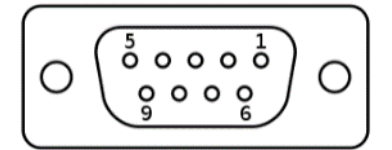

| Pin          | Direction     | Signal | Comment                                                                                  |
|--------------|---------------|--------|------------------------------------------------------------------------------------------|
| Hous-<br>ing | -             | PE     | Protective Earth                                                                         |
| 1            | -             | GND    | Bus polarization,<br>grounded (isolated)                                                 |
| 2            | -             | -      | -                                                                                        |
| 3            | Input         | РМС    | Connect to pin #2 for<br>RS-232 operation.<br>Leave unconnected for<br>RS-485 operation. |
| 4            | -             | -      | -                                                                                        |
| 5            | Bidirectional | B-Line | RS-485 B-Line                                                                            |
| 6            | -             | -      | -                                                                                        |
| 7            | Input         | Rx     | RS-232 Data Receive                                                                      |
| 8            | Output        | Tx     | RS-232 Data Transmit                                                                     |
| 9            | Bidirectional | A-Line | RS-485 A-Line                                                                            |

| STATUS                                     | SECURITY LEVEL | DOCUMENT ID.    | REV. | LANG. | PAGE |  |  |
|--------------------------------------------|----------------|-----------------|------|-------|------|--|--|
| Approved                                   | Public         | 1SFC132086M0201 | E    | en    | 4/32 |  |  |
| © Copyright 2019 ABB. All rights reserved. |                |                 |      |       |      |  |  |

## 2. Modbus Addressing

When talking about Modbus addressing, there is often a misunderstanding about what an address really is. This section will try to clarify the conventions in this document.

### 2.1. Protocol Address

The Modbus standard specification uses one kind of address, a two byte unsigned integer (0-65535).

This is the address that is actually transmitted to the device.

### 2.2. Modicon Address

Modbus was originally developed by Modicon and the notation used then is still often used today, though considered obsolete by present standards.

The Modicon notation combines two pieces of information in a single number:

- 1. The register type
- 2. The register number

A register number offset defines the type and makes it possible to translate between the two types of addresses.

#### Table 1 Register types and ranges

| Prefix | Register Type    | Range       |
|--------|------------------|-------------|
| 0x     | Coil             | 00001-00001 |
| 1x     | Discrete Input   | 10001-19999 |
| 3x     | Input Register   | 30001-39999 |
| 4x     | Holding Register | 40001-49999 |

### 2.3. Translating Modicon address to protocol address

#### An example:

Modicon address 40002 selects the holding register at protocol address 0001 (40002 – 40001 = 1). The protocol address 0001 will be transmitted in the message packet.

| STATUS                                     | SECURITY LEVEL | DOCUMENT ID.    | REV. | LANG. | PAGE |  |  |
|--------------------------------------------|----------------|-----------------|------|-------|------|--|--|
| Approved                                   | Public         | 1SFC132086M0201 | E    | en    | 5/32 |  |  |
| © Copyright 2019 ABB. All rights reserved. |                |                 |      |       |      |  |  |

# 3. PSTX Data

## 3.1. Digital input telegram

To PLC from the softstarter.

Use Modbus function code 02, Read Input Status.

| Protocol<br>Address | Modicon<br>Address | Bit | Data                             | Description                                                                             |
|---------------------|--------------------|-----|----------------------------------|-----------------------------------------------------------------------------------------|
| 0000h               | 10001              | 0   | Auto Mode status <sup>1</sup>    | 0 = softstarter control from fieldbus not<br>allowed                                    |
| 0001h               | 10002              | 1   | Event status                     | 0 = No active fault/warning/protection                                                  |
| 0002h               | 10003              | 2   | Ready To Start                   | 0 = A start will probably cause a fault,<br>1 = A start will probably not cause a fault |
| 0003h               | 10004              | 3   | FBT Response 0                   | See Fieldbus Tasks                                                                      |
| 0004h               | 10005              | 4   | FBT Response 1                   | See Fieldbus Tasks                                                                      |
| 0005h               | 10006              | 5   | FBT Toggle Bit                   | See Fieldbus Tasks                                                                      |
| 0006h               | 10007              | 6   | Programmable<br>Digital Input 1  | Function of programmable digital input, see section 4.2                                 |
| 0007h               | 10008              | 7   | Programmable<br>Digital Input 2  | _                                                                                       |
| 0008h               | 10009              | 8   | Programmable<br>Digital Input 3  | _                                                                                       |
| 0009h               | 10010              | 9   | Programmable<br>Digital Input 4  | _                                                                                       |
| 000Ah               | 10011              | 10  | Programmable<br>Digital Input 5  | _                                                                                       |
| 000Bh               | 10012              | 11  | Programmable<br>Digital Input 6  | _                                                                                       |
| 000Ch               | 10013              | 12  | Programmable<br>Digital Input 7  | _                                                                                       |
| 000Dh               | 10014              | 13  | Programmable<br>Digital Input 8  | _                                                                                       |
| 000Eh               | 10015              | 14  | Programmable<br>Digital Input 9  | _                                                                                       |
| 000Fh               | 10016              | 15  | Programmable<br>Digital Input 10 | _                                                                                       |

<sup>1)</sup> Auto mode reflects the control state of the Softstarter. This is affected by a combination of:

- The Auto mode input signal from the PLC (Digital output telegram).
- The state of the Local/Remote switch on the HMI.
- The parameter "Fieldbus control".
- The digital input "Fieldbus disable".

| STATUS                                     | SECURITY LEVEL | DOCUMENT ID.    | REV. | LANG. | PAGE |  |  |
|--------------------------------------------|----------------|-----------------|------|-------|------|--|--|
| Approved                                   | Public         | 1SFC132086M0201 | E    | en    | 6/32 |  |  |
| © Copyright 2019 ABB. All rights reserved. |                |                 |      |       |      |  |  |

# 3.2. Programmable Digital Inputs

The functions of the programmable Digital inputs are controlled by the parameters Fieldbus DI 1 through Fieldbus DI 10. The following functions are available for selection:

| Function                    | Data                                                                                 |
|-----------------------------|--------------------------------------------------------------------------------------|
| None                        | Value is set to 0.                                                                   |
| Start feedback              | Status of Start signal.                                                              |
| Stop feedback               | Status of Stop signal.                                                               |
| Fault reset feedback        | Status of Reset signal.                                                              |
| Slow speed reverse feedback | Status of Slow speed reverse signal.                                                 |
| Slow speed forward feedback | Status of Slow speed forward signal.                                                 |
| Start 1 feedback            | Status of Start 1 signal.                                                            |
| Start 2 feedback            | Status of Start 2 signal.                                                            |
| Start 3 feedback            | Status of Start 3 signal.                                                            |
| Motor heating feedback      | Status Motor heating signal.                                                         |
| User defined feedback       | Status of User defined protection signal.                                            |
| Stand still brake feedback  | Status of Stand still brake signal.                                                  |
| Emergency mode feedback     | Status of Emergency mode signal.                                                     |
| Start reverse feedback      | Status of Start reverse signal.                                                      |
| Run status                  | 1 = Indicates when the softstarter gives voltage to the motor.                       |
| TOR status                  | Top of Ramp. 1 = Indicates that motor runs on full volt-<br>age.                     |
| Line                        | Line or Inside Delta Connection; 0 = Line, 1 = Delta.                                |
| Phase sequence              | 0 = L1, L2, L3; 1 = L1, L3, L2.                                                      |
| Event group 0 status        | 0 = No active events present in group 0.                                             |
| Event group 1 status        | 0 = No active events present in group 1.                                             |
| Event group 2 status        | 0 = No active events present in group 2.                                             |
| Event group 3 status        | 0 = No active events present in group 3.                                             |
| Event group 4 status        | 0 = No active events present in group 4.                                             |
| Event group 5 status        | 0 = No active events present in group 5.                                             |
| Event group 6 status        | 0 = No active events present in group 6.                                             |
| Sequence 1 Run status       | Run status of sequence connected motor 1.                                            |
| Sequence 2 Run status       | Run status of sequence connected motor 2.                                            |
| Sequence 3 Run status       | Run status of sequence connected motor 3.                                            |
| Sequence 1 TOR status       | Top of Ramp status of sequence connected motor 1.                                    |
| Sequence 2 TOR status       | Top of Ramp status of sequence connected motor 2.                                    |
| Sequence 3 TOR status       | Top of Ramp status of sequence connected motor 3.                                    |
| Run reverse status          | 1 = Indicates when the softstarter gives voltage to the motor after a reverse start. |
| Enable status               | Status of Enable signal.                                                             |
| Digital In0 status          | Status of internal digital input In0.                                                |

| STATUS                                     | SECURITY LEVEL | DOCUMENT ID.    | REV. | LANG. | PAGE |  |
|--------------------------------------------|----------------|-----------------|------|-------|------|--|
| Approved                                   | Public         | 1SFC132086M0201 | E    | en    | 7/32 |  |
| © Copyright 2019 ABB. All rights reserved. |                |                 |      |       |      |  |

| Function                        | Data                                                                                                    |
|---------------------------------|----------------------------------------------------------------------------------------------------|
| Digital In1 status              | Status of internal digital input In1.                                                                                                    |
| Digital In2 status              | Status of internal digital input In2.                                                                                                    |
| Local control status            | 0 = Remote control, 1 = Local control (HMI).                                                                                                    |
| Cancel brake feedback           | Status of Cancel brake signal.                                                                                                    |
| Pump cleaning auto status       | Status of automatic pump cleaning.                                                                                                    |
| Pump cleaning forward status    | Status of forward pump cleaning.                                                                                                    |
| Pump cleaning backward status   | Status of reverse pump cleaning.                                                                                                    |
| External digital 1DI0 status    | Status of external digital input 1DI0.                                                                                                    |
| External digital 1DI1 status    | Status of external digital input 1DI1.                                                                                                    |
| External digital 1DI2 status    | Status of external digital input 1DI2.                                                                                                    |
| External digital 1DI3 status    | Status of external digital input 1DI3.                                                                                                    |
| External digital 1DI4 status    | Status of external digital input 1DI4.                                                                                                    |
| External digital 2DI5 status    | Status of external digital input 2DI5.                                                                                                    |
| External digital 2DI6 status    | Status of external digital input 2DI6.                                                                                                    |
| External digital 2DI7 status    | Status of external digital input 2DI7.                                                                                                    |
| HW DI Start status              | Status of the hard wire internal digital input Start.                                                                                                    |
| HW DI Stop status               | Status of the hard wire internal digital input Stop.                                                                                                    |
| Ready to start (line contactor) | Same conditions as the Ready To Start bit except that<br>the incoming three phase voltage condition is excluded.<br>The bit can be used when a line contactor is connected. |

### 3.3. Analog input telegram

To PLC from the softstarter.

All analog data is represented as 16-bit values.

Use Modbus function code 04, Read Input Registers.

A protocol for Fieldbus tasks is used to read and write parameters. It is applicable for all Fieldbuses.

| Protocol<br>Address | Modicon<br>Address | Data                         | Representation                |
|---------------------|--------------------|------------------------------|-------------------------------|
| 0001h               | 30002              | FBT Return Value             | See Fieldbus Tasks            |
| 0002h               | 30003              | Programmable Analog Input 1  | Function of programmable      |
| 0003h               | 30004              | Programmable Analog Input 2  | analog input, see section 4.4 |
| 0004h               | 30005              | Programmable Analog Input 3  |                               |
| 0005h               | 30006              | Programmable Analog Input 4  |                               |
| 0006h               | 30007              | Programmable Analog Input 5  |                               |
| 0007h               | 30008              | Programmable Analog Input 6  |                               |
| 0008h               | 30009              | Programmable Analog Input 7  |                               |
| 0009h               | 30010              | Programmable Analog Input 8  |                               |
| 000Ah               | 30011              | Programmable Analog Input 9  |                               |
| 000Bh               | 30012              | Programmable Analog Input 10 |                               |

| STATUS                                     | SECURITY LEVEL | DOCUMENT ID.    | REV. | LANG. | PAGE |  |  |
|--------------------------------------------|----------------|-----------------|------|-------|------|--|--|
| Approved                                   | Public         | 1SFC132086M0201 | E    | en    | 8/32 |  |  |
| © Copyright 2019 ABB. All rights reserved. |                |                 |      |       |      |  |  |

## 3.4. Programmable Analog Inputs

The functions of the programmable analog inputs are controlled by the parameters Fieldbus Al 1 through Fieldbus Al 10. The following functions are available for selection:

| Function                        | Representation                                                                                                    |
|---------------------------------|----------------------------------------------------------------------------------------------------|
| None                            | Value is set to 0                                                                                                    |
| Phase L1 current <sup>1</sup>   | Value = $1000 \Rightarrow 100A$                                                                                            |
| Phase L2 current <sup>1</sup>   | Value = $1000 \Rightarrow 100A$                                                                                            |
| Phase L3 current <sup>1</sup>   | Value = $1000 \Rightarrow 100A$                                                                                            |
| Active power (hp)               | Value = $1000 \Rightarrow 10$ hp                                                                                           |
| Active power                    | Value = $1000 \Rightarrow 10$ kW                                                                                           |
| Apparent power                  | Value = $1000 \Rightarrow 10$ kVA                                                                                          |
| Mains voltage                   | Value = $1000 \Rightarrow 100V$                                                                                            |
| Power factor                    | Value = $100 \Rightarrow 1$<br>Example: $87 \Rightarrow 0.87$                                                              |
| Motor voltage                   | Value = $100 \Rightarrow 100\%$                                                                                            |
| Active energy (resettable)      | Value = $1000 \Rightarrow 10$ kWh                                                                                          |
| EOL time to trip                | Value = $100 \Rightarrow 100s$<br>Value = $65535 \Rightarrow$ No overload<br>Value = $0 \Rightarrow$ Trip already occurred |
| Mains frequency                 | Value = $1000 \Rightarrow 100$ Hz                                                                                          |
| Max phase current1              | Value = $1000 \Rightarrow 100A$                                                                                            |
| Motor current                   | Value = $1000 \Rightarrow 100A$                                                                                            |
| Motor run time (resettable)     | Value = $100 \Rightarrow 1000h$                                                                                            |
| Motor temperature               | Value = $100 \Rightarrow 100^{\circ}C$                                                                                     |
| Motor temperature percent       | Value = $100 \Rightarrow 100\%$                                                                                            |
| Number of starts (resettable)   | Value = $1 \Rightarrow 100$                                                                                                |
| Phase sequence                  | Value = 0 $\Rightarrow$ L1->L2->L3<br>Value = 1 $\Rightarrow$ L1->L3->L2<br>Value = 2 $\Rightarrow$ No sequence detected   |
| PT100 temperature               | Value = n $\Rightarrow$ n/10 – 50°C<br>Example: 750 $\Rightarrow$ 25°C                                                     |
| PTC resistance                  | Value = $100 \Rightarrow 100\Omega$                                                                                        |
| Reactive energy (resettable)    | Value = $1000 \Rightarrow 10$ kVArh                                                                                        |
| Reactive power                  | Value = $1000 \Rightarrow 100$ VAr                                                                                         |
| Remaining time to start         | Value = $100 \Rightarrow 100s$                                                                                             |
| Thyristor temperature           | Value = $100 \Rightarrow 100^{\circ}C$                                                                                     |
| Thyristor temperature percent   | Value = $100 \Rightarrow 100\%$                                                                                            |
| EOL time to cool                | Value = $100 \Rightarrow 100s$                                                                                             |
| Top event code                  | Value = $1000 \Rightarrow 1000$                                                                                            |
| Motor current in percent of IE. | Value = $100 \Rightarrow 100\%$                                                                                            |
| Thyristor run time (resettable) | Value = $1 \Rightarrow 10h$                                                                                                |

| STATUS                                     | SECURITY LEVEL | DOCUMENT ID.    | REV. | LANG. | PAGE |  |
|--------------------------------------------|----------------|-----------------|------|-------|------|--|
| Approved                                   | Public         | 1SFC132086M0201 | E    | en    | 9/32 |  |
| © Copyright 2019 ABB. All rights reserved. |                |                 |      |       |      |  |

| Function                                  | Representation                              |
|-------------------------------------------|---------------------------------------------|
| Motor connection                          | Value = $0 \Rightarrow auto$                |
|                                           | Value = $1 \Rightarrow$ In-line             |
|                                           | Value = $2 \Rightarrow$ Inside delta – UI   |
|                                           | Value = $3 \Rightarrow$ Inside delta – IU   |
|                                           | Value = $4 \Rightarrow 2$ -phase L1 shorted |
|                                           | Value = $5 \Rightarrow 2$ -phase L2 shorted |
|                                           | Value = $6 \Rightarrow 2$ -phase L3 shorted |
| Phase L1 current high range <sup>2</sup>  | Value = $100 \Rightarrow 100A$              |
| Phase L2 current high range <sup>2</sup>  | Value = $100 \Rightarrow 100A$              |
| Phase L3 current high range <sup>2</sup>  | Value = $100 \Rightarrow 100A$              |
| Active power (hp) high range <sup>2</sup> | Value = $100 \Rightarrow 100$ hp            |
| Active power high range <sup>2</sup>      | Value = $100 \Rightarrow 100$ kW            |
| Apparent power high range <sup>2</sup>    | Value = $100 \Rightarrow 100$ kVA           |
| Reactive power high range <sup>2</sup>    | Value = $100 \Rightarrow 100$ kVAr          |
| Max phase current high range <sup>2</sup> | Value = $100 \Rightarrow 100A$              |
| Max motor current high range <sup>2</sup> | Value = $100 \Rightarrow 100A$              |
| Active energy high range <sup>2</sup>     | Value = $1 \Rightarrow 10000$ kWh           |
| Reactive energy high range <sup>2</sup>   | Value = $1 \Rightarrow 10000$ kVArh         |
| Number of starts (high precision)         | Value = $1 \Rightarrow 1$                   |

<sup>1)</sup> Phase current L1, L2 and L3 indicate the current through the softstarter, while the Max phase current is always the line current.

<sup>2)</sup> High Range alternatives are available for a few signals where there is a possibility for the values to wrap. The values are 16-bit so the maximum value for each signal is 65535. The High Range alternatives have different scaling and will never wrap around but instead have lower precision.

## 3.5. Digital output telegram

From PLC to the softstarter.

Use Modbus function code 15 (0Fh), Force Multiple Coils.

| Protocol<br>Address | col Modicon Bit<br>ss Address |   | Data                    | Description                                    |
|---------------------|-------------------------------|---|-------------------------|------------------------------------------------|
| 0000h               | 1                             | 0 | Start                   | Commence a start when signal is set.           |
| 0001h               | 2                             | 1 | Stop                    | Commence a stop when signal is negated.        |
| 0002h               | 3                             | 2 | Fault reset             | Reset signal for possible events.              |
| 0003h               | 4                             | 3 | Auto mode               | This must be set for controlling the motor.    |
| 0004h               | 5                             | 4 | Slow speed re-<br>verse | Perform slow speed reverse when signal is set. |
| 0005h               | 6                             | 5 | Slow speed for-<br>ward | Perform slow speed when signal is set.         |
| 0006h               | 7                             | 6 | Spare                   |                                                |
| 0007h               | 8                             | 7 | Start1                  | Start1 if sequence start.                      |

| STATUS                                     | SECURITY LEVEL | DOCUMENT ID.    | REV. | LANG. | PAGE  |  |  |
|--------------------------------------------|----------------|-----------------|------|-------|-------|--|--|
| Approved                                   | Public         | 1SFC132086M0201 | E    | en    | 10/32 |  |  |
| © Copyright 2019 ABB. All rights reserved. |                |                 |      |       |       |  |  |

| Protocol | Modicon | Bit | Data                          | Description                                                                                                    |
|----------|---------|-----|-------------------------------|----------------------------------------------------------------------------------------------------|
| Address  | Address |     |                               |                                                                                                    |
| 0008h    | 9       | 8   | Start2                        | Start2 if sequence start.                                                                                                    |
| 0009h    | 10      | 9   | Start3                        | Start3 if sequence start.                                                                                                    |
| 000Ah    | 11      | 10  | Motor heating                 | Perform motor heating when signal is set.                                                                                       |
| 000Bh    | 12      | 11  | Stand still brake             | Perform stand still brake when signal is set.                                                                                   |
| 000Ch    | 13      | 12  | Start reverse                 | Commence a reverse start when signal is set.                                                                                    |
| 000Dh    | 14      | 13  | Spare                         |                                                                                                    |
| 000Eh    | 15      | 14  | Emergency<br>mode             | Set to "1" to enable emergency mode.                                                                                            |
| 000Fh    | 16      | 15  | FBT Toggle Bit                | See Fieldbus Tasks.                                                                                                    |
| 0010h    | 17      | 16  | User defined trip             | Set to "1" to trigger user defined protection.                                                                                  |
| 0011h    | 18      | 17  | Switch to re-<br>mote control | Switch to remote control when signal is set (rising edge triggered).                                                            |
| 0012h    | 19      | 18  | Pump Cleaning<br>Automatic    | Perform automatic pump cleaning when sig-<br>nal is set.                                                                        |
| 0013h    | 20      | 19  | Pump Cleaning<br>Forward      | Perform forward pump cleaning when signal is set.                                                                               |
| 0014h    | 21      | 20  | Pump Cleaning<br>Reverse      | Perform reverse pump cleaning when signal is set.                                                                               |
| 0015h    | 22      | 21  | K4 relay com-<br>mand         | Set "1" to activate the internal K4 output re-<br>lay. Note that parameter 10.4 K4 function has<br>to be set as "Fieldbus"      |
| 0016h    | 23      | 22  | K5 relay com-<br>mand         | Set "1" to activate the internal K5 output re-<br>lay. Note that parameter 10.5 K5 function has<br>to be set as "Fieldbus"      |
| 0017h    | 24      | 23  | K6 relay com-<br>mand         | Set "1" to activate the internal K6 output re-<br>lay. Note that parameter 10.6 K6 function has<br>to be set as "Fieldbus"      |
| 0018h    | 25      | 24  | 1DO0 relay com-<br>mand       | Set "1" to activate the external 1DO0 output<br>relay. Note that parameter 11.9 1DO0 function<br>has to be set as "Fieldbus"    |
| 0019h    | 26      | 25  | 1DO1 relay com-<br>mand       | Set "1" to activate the external 1DO1 output<br>relay. Note that parameter 11.10 1DO1 func-<br>tion has to be set as "Fieldbus" |
| 001Ah    | 27      | 26  | 2DO2 relay com-<br>mand       | Set "1" to activate the external 2DO2 output<br>relay. Note that parameter 11.11 2DO2 func-<br>tion has to be set as "Fieldbus" |
| 001Bh    | 28      | 27  | 2DO3 relay com-<br>mand       | Set "1" to activate the external 2DO3 output<br>relay. Note that parameter 11.12 2DO3 func-<br>tion has to be set as "Fieldbus" |
| 001Ch    | 29      | 28  | Spare                         |                                                                                                    |
| 001Dh    | 30      | 29  | Spare                         |                                                                                                    |
| 001Eh    | 31      | 30  | Spare                         |                                                                                                    |
| 001Fh    | 32      | 31  | Spare                         |                                                                                                    |

| STATUS                                     | SECURITY LEVEL | DOCUMENT ID.    | REV. | LANG. | PAGE  |  |
|--------------------------------------------|----------------|-----------------|------|-------|-------|--|
| Approved                                   | Public         | 1SFC132086M0201 | E    | en    | 11/32 |  |
| © Copyright 2019 ABB. All rights reserved. |                |                 |      |       |       |  |

### 3.6. Analog output telegram

From PLC to the softstarter.

All analog data is represented as 16-bit values. Use Modbus function code 16 (10h), Preset Multiple Registers.

| Protocol<br>Address | Modicon<br>Address | Data                                                                | Representation                                                                                                    |
|---------------------|--------------------|---------------------------------------------------------------------|----------------------------------------------------------------------------------------------------|
| 0002h               | 40003              | FBT Control Word                                                    | This register is used to read parameters (see fieldbus tasks).                                                                                                    |
| 0003h               | 40004              | Fieldbus AO 1<br>(FBT Argument 2<br>or Internal analog<br>output)   | Parameter 12.37 Fieldbus AO1 decides the use of<br>this register. If set as "FBT Argument 2", it is used<br>to write parameters and set time (see fieldbus<br>tasks). If set as "Internal analog output" this value<br>of this register controls the internal analog out-<br>put. Note that parameter 10.8 AO type needs to<br>be set as "Fieldbus [%]".  |
| 0004h               | 40005              | Fieldbus AO 2<br>(FBT Argument 3<br>or External ana-<br>log output) | Parameter 12.38 Fieldbus AO2 decides the use of<br>this register. If set as "FBT Argument 3", it is used<br>to write parameters and set time (see fieldbus<br>tasks). If set as "External analog output" this<br>value of this register controls the external analog<br>output. Note that parameter 11.14 1AO0 type<br>needs to be set as "Fieldbus [%]". |

# 4. Modbus RTU - A set-up example

### 4.1. Softstarter PSTX Modbus RTU communication

This document describes an application example between a Modbus RTU master (PLC CPU, PC, etc.) and the ABB softstarter PSTX equipped with an Anybus CompactCom Modbus-RTU module. In this example the softstarter address is 47.

Please always use the actual softstarter manuals. In this particular example following documents has been used:

Softstarter PSTX Installation and commissioning manual, document 1SFC132081M0201

### 4.2. Settings

#### $1. \hspace{0.1in} \text{Set the softstarter address and field bus communication:} \\$

Change the address of the softstarter to 47 (Fieldbus Address) and enable fieldbus control (Fieldbus control = On).

2. Set the communication parameters:

Change the communication parameters baud rate, parity, stop bits to match the Modbus network settings.

#### 3. Select the Anybus CompactCom interface:

The previous changes are taken in effect when the fieldbus interface is changed. Change parameter FB interface connector to Anybus.

| STATUS                                     | SECURITY LEVEL | DOCUMENT ID.    | REV. | LANG. | PAGE  |  |
|--------------------------------------------|----------------|-----------------|------|-------|-------|--|
| Approved                                   | Public         | 1SFC132086M0201 | E    | en    | 12/32 |  |
| © Copyright 2019 ABB. All rights reserved. |                |                 |      |       |       |  |

## 4.3. Read binary input telegram

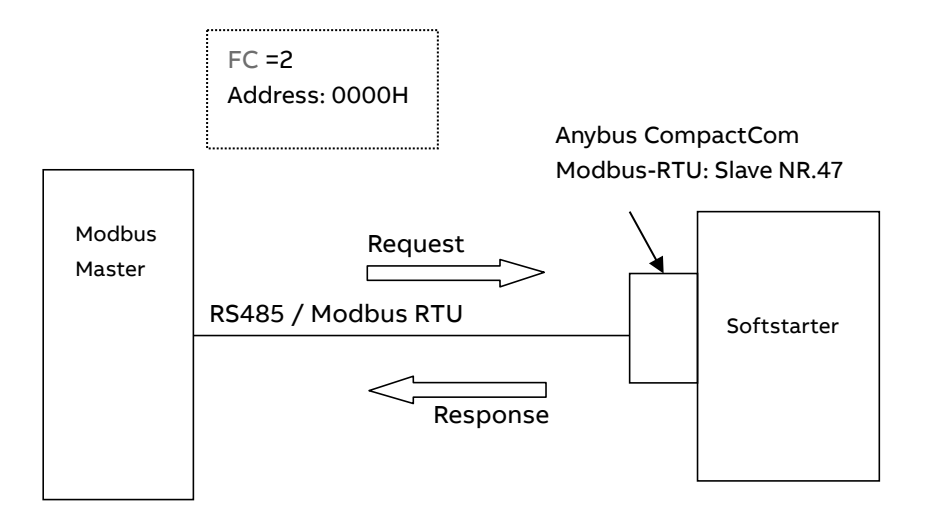

E.g: Read 16 bit starting at the address: 0000H

#### **Request:**

2F 02 00 00 00 10 7F 88

| ب | ب | ب |
|---|---|---|
|   |   |   |

| slave 47 | -C = 02 | .6 bit | .6 bit | CRC |
|----------|---------|--------|--------|-----|
| S        | ЦĹ,     | ٦,     | 16     | U   |

#### **Response:**

2F 02 02 00 00 10 51 BE

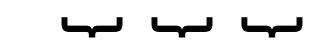

| lave 47 | C = 02 | 5 bit | 5 bit | RC |
|---------|--------|-------|-------|----|
| ü       | R      | 16    | 16    | Ű  |

| STATUS                                     | SECURITY LEVEL | DOCUMENT ID.    | REV. | LANG. | PAGE  |
|--------------------------------------------|----------------|-----------------|------|-------|-------|
| Approved                                   | Public         | 1SFC132086M0201 | E    | en    | 13/32 |
| © Copyright 2019 ABB. All rights reserved. |                |                 |      |       |       |

#### Write binary output telegram 4.4.

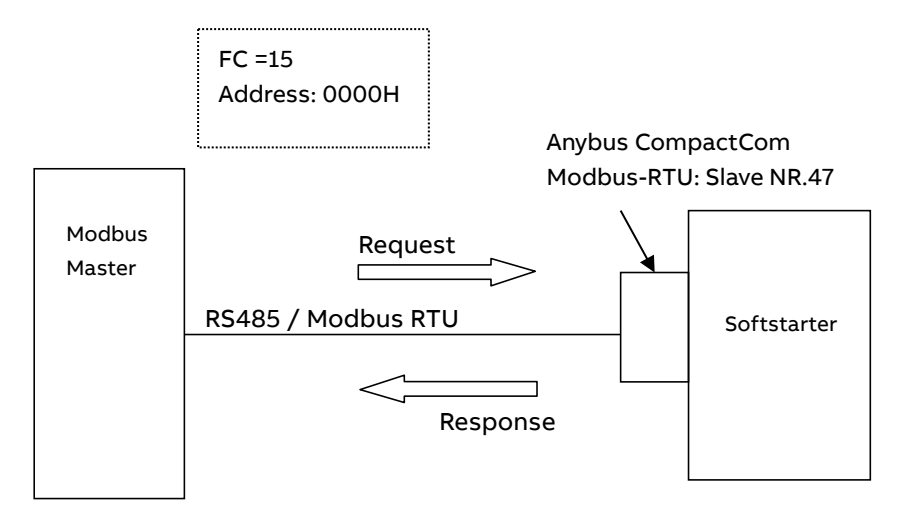

E.g: Write 16 bit starting at the address: 0000H

#### **Request:**

| 2F               | 0F         | 00 00      | 00 10   | 02 (   | 00 00    | 37 81      |
|------------------|------------|------------|---------|--------|----------|------------|
|                  |            | ب          | <b></b> | ,      | ب        | <b>ل</b> ب |
| Slave 47         | FC = 15    | Address    | 16 bit  | 2 byte | Output   | CRC        |
| <b>Res</b><br>2F | pon:<br>OF | se:        | 0 00    | 10 02  | 52       | 49         |
|                  | 01         | 00 0       | 0 00    | 10 02  | JL       | 15         |
|                  |            | <b>ل</b> م | , ,     | _      | <u> </u> | لہ         |
| Slave 47         | FC = 15    | Address    | 16 bit  | 2 byte |          |            |

| STATUS                                     | SECURITY LEVEL | DOCUMENT ID.    | REV. | LANG. | PAGE  |
|--------------------------------------------|----------------|-----------------|------|-------|-------|
| Approved                                   | Public         | 1SFC132086M0201 | E    | en    | 14/32 |
| © Copyright 2019 ABB. All rights reserved. |                |                 |      |       |       |

# 4.5. Read analog input telegram

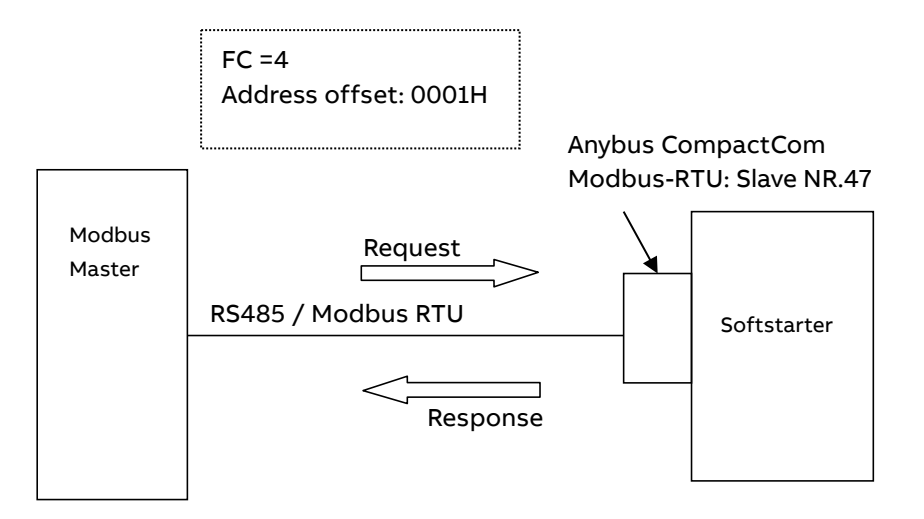

E.g: Read analog output words 2 & 3. Pase L1 current and Phase L2 current with default settings.

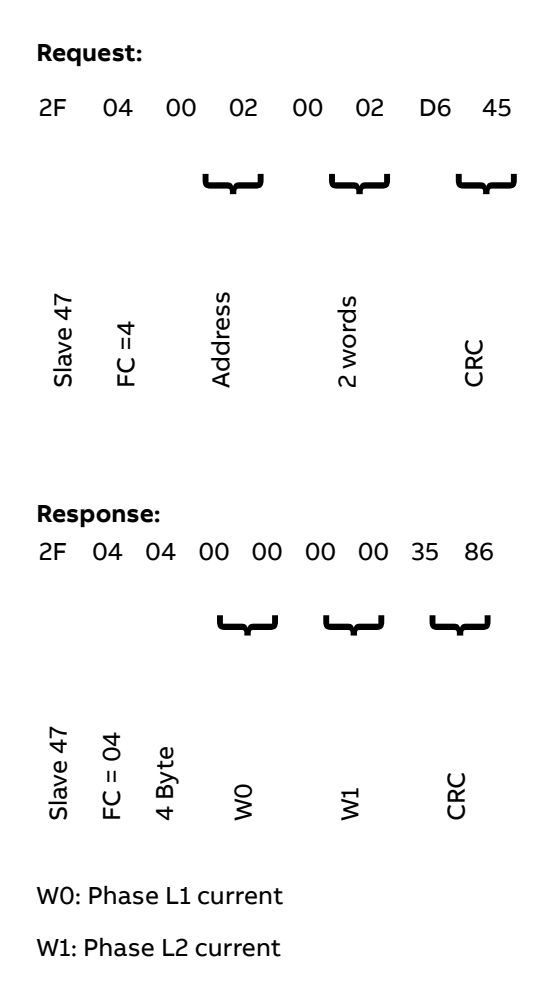

| STATUS                                     | SECURITY LEVEL | DOCUMENT ID.    | REV. | LANG. | PAGE  |
|--------------------------------------------|----------------|-----------------|------|-------|-------|
| Approved                                   | Public         | 1SFC132086M0201 | E    | en    | 15/32 |
| © Copyright 2019 ABB. All rights reserved. |                |                 |      |       |       |

### 4.6. Write analog input telegram

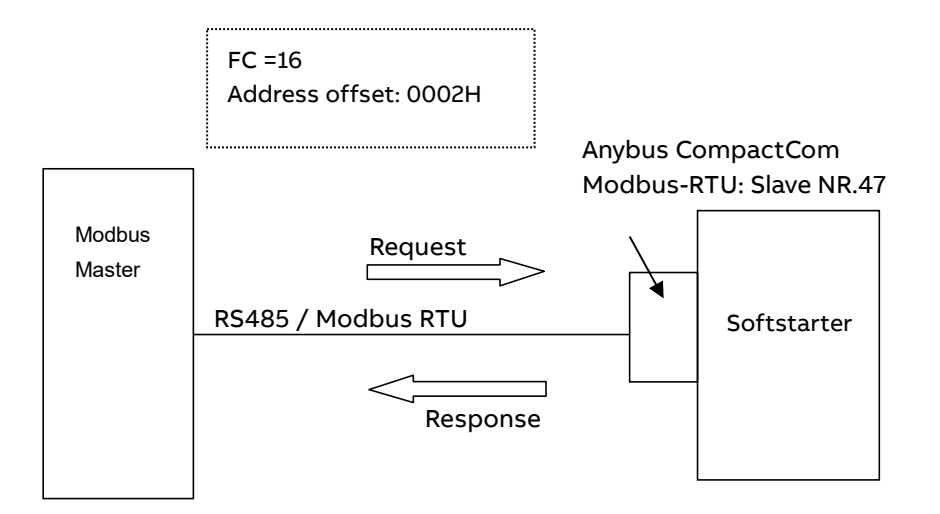

E.g: Write analog output words 1 & 2. FBT Control Word and FBT Argument 2.

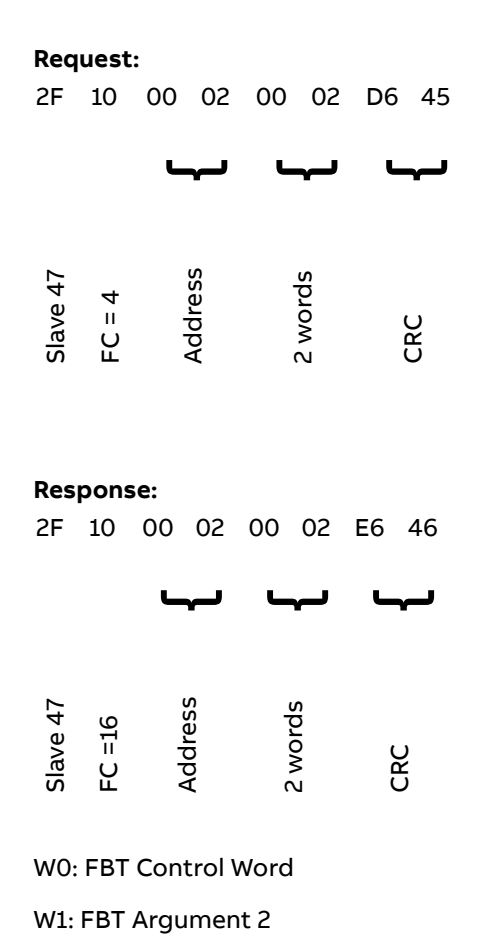

| STATUS                                     | SECURITY LEVEL | DOCUMENT ID.    | REV. | LANG. | PAGE  |
|--------------------------------------------|----------------|-----------------|------|-------|-------|
| Approved                                   | Public         | 1SFC132086M0201 | E    | en    | 16/32 |
| © Copyright 2019 ABB. All rights reserved. |                |                 |      |       |       |

# 5. Fieldbus Tasks

By using Fieldbus Tasks it is possible to read/write parameters and set the real-time clock.

Which task to execute is selected by filling in the FBT Control Word. There are three signals for arguments to the task:

FBT Argument 1 is packed together with the Task ID in the FBT Control Word.

There are two additional 16-bit arguments in separate analog output signals, FBT Argument 2 and FBT Argument 3.

To control when the task is executed, the digital output signal FBT Toggle Bit shall be changed. The softstarter will detect the change, execute the task, fill in the return values, and toggle the digital input signal FBT Toggle Bit as acknowledgement. Thus, the return values must be disregarded if the two toggle bits have different value.

### 5.1. FBT Control Word

The control word is a 16-bit analog output value sent from the PLC to the softstarter. It consists of a Task ID and an 11-bit argument packed together.

| 15 | 14, 13, 12, | 11 | 10, 9, 8, 7, 6, 5, 4, 3, 2, 1, 0 |
|----|-------------|----|----------------------------------|
| -  | Task ID     | -  | Argument 1                       |

### 5.2. Task ID

The task identifier controls which function should be performed.

| Task ID | Task                                | Response ID |          |  |
|---------|-------------------------------------|-------------|----------|--|
|         |                                     | Positive    | Negative |  |
| 0       | No task                             | 0           | -        |  |
| 1       | Request parameter value, lower word | 1           | 2        |  |
| 2       | Change parameter value              | 1           | 2        |  |
| 3       | Set date and time                   | 1           | 2        |  |
| 4       | Request parameter value, upper word | 1           | 2        |  |

### 5.3. Response ID

The response ID is the softstarter response to a task. It tells whether a task was executed successfully. If there was an error, an additional error code is returned in the FBT Return Value analog input. The Response ID is transmitted as two digital input signals, FBT Response 0 and FBT Response 1.

| Response ID | FBT Response 1 | FBT Response 0 | Explanation                                 |
|-------------|----------------|----------------|---------------------------------------------|
| 0           | 0              | 0              | No response                                 |
| 1           | 0              | 1              | Task executed                               |
| 2           | 1              | 0              | Task cannot be executed (with error number) |
| 3           | 1              | 1              | Reserved.                                   |

| STATUS                                     | SECURITY LEVEL | DOCUMENT ID.    | REV. | LANG. | PAGE  |  |  |
|--------------------------------------------|----------------|-----------------|------|-------|-------|--|--|
| Approved                                   | Public         | 1SFC132086M0201 | E    | en    | 17/32 |  |  |
| © Copyright 2019 ABB. All rights reserved. |                |                 |      |       |       |  |  |

### 5.4. Error codes

The following error codes are sent when a task cannot be executed.

| Error code | Explanation                       |
|------------|-----------------------------------|
| 0          | Illegal parameter number          |
| 1          | Parameter value cannot be changed |
| 3          | Lower or upper limit violated     |
| 4          | Invalid argument                  |
| 5          | No error                          |
| 6          | Invalid task number               |

### 5.5. Request parameter value, lower word

This task reads the lower 16 bits of the specified parameter. See chapter 6.9 for parameter number and value scaling information.

#### 5.5.1. Arguments

FBT Argument 1: parameter number.

### 5.5.2. Return Value

Response ID 1 and parameter value in FBT Return Value on success.

Response ID 2 and error number in FBT Return Value on failure.

### 5.6. Change parameter value

This task writes a specified value to a parameter. See chapter 6.9 for parameter number and value scaling information.

### 5.6.1. Arguments

FBT Argument 1: parameter number.

FBT Argument 2: parameter value (lower word)

FBT Argument 3: parameter value (upper word)

#### 5.6.2. Return Value

Response ID 1 on success.

Response ID 2 and error number in FBT Return Value on failure.

| STATUS                                     | SECURITY LEVEL | DOCUMENT ID.    | REV. | LANG. | PAGE  |  |  |
|--------------------------------------------|----------------|-----------------|------|-------|-------|--|--|
| Approved                                   | Public         | 1SFC132086M0201 | E    | en    | 18/32 |  |  |
| © Copyright 2019 ABB. All rights reserved. |                |                 |      |       |       |  |  |

### 5.7. Set date and time

This task updates the real-time clock on the softstarter. The date and time fields have the following limits:

Year: 0-63 (2000-2063) Month: 1-12 Day: 1-31 Hour:0-23 Minute:0-59

Second:0-59

#### 5.7.1. Arguments

FBT Argument 2: year, month, day and least significant bit of seconds

| 15 | 14, 13, 12, 11, 10, 9 | 8, 7, 6, 5 | 4, 3, 2, 1, 0 |
|----|-----------------------|------------|---------------|
| s0 | year                  | month      | day           |

FBT Argument 3: hour, minute, seconds, bit 1-5

| 15, 14, 13, 12, 11 | 10, 9, 8, 7, 6, 5 | 4, 3, 2, 1, 0    |
|--------------------|-------------------|------------------|
| Hour               | Minute            | seconds, bit 1-5 |

#### 5.7.2. Return Value

Response ID 1 on success.

Response ID 2 and error number in FBT Return Value on failure. In case the supplied time didn't differ from the set time, error code 5 (no error) is used.

### 5.8. Request parameter value, upper word

This task reads the upper 16 bits of the specified parameter. See chapter 6.9 for parameter number and value scaling information.

#### 5.8.1. Arguments

FBT Argument 1: parameter number.

#### 5.8.2. Return Value

Response ID 1 and parameter value in FBT Return Value on success.

Response ID 2 and error number in FBT Return Value on failure.

| STATUS                                     | SECURITY LEVEL | DOCUMENT ID.    | REV. | LANG. | PAGE  |  |  |
|--------------------------------------------|----------------|-----------------|------|-------|-------|--|--|
| Approved                                   | Public         | 1SFC132086M0201 | E    | en    | 19/32 |  |  |
| © Copyright 2019 ABB. All rights reserved. |                |                 |      |       |       |  |  |

### 5.9. Parameter numbers and values

To access parameters from the fieldbus a unique parameter number is needed, this can be found in document 1SFC132081M0201, Chapter 7.19 Complete parameter list, Table 5.

Since the parameter values need to be represented as integers on the fieldbus while, the parameter values with greater precision need to be scaled. In document 1SFC132081M0201, Chapter 7.19 Complete parameter list, Table 5, there is a column specifying the number of decimals for each parameter.

- Parameter values that are read from the fieldbus needs to be divided by 10<sup>number of decimals</sup>.
- Parameters values that are written from the fieldbus needs to be multiplied by 10<sup>number of</sup> decimals.

#### For example:

The parameter Kick start time has parameter number 24 and 2 decimals. To read this parameter:

- 1. Set FBT Task ID to 1.
- 2. Set FBT Argument 1 to 24.
- 3. Toggle FBT Toggle Bit output and wait for the FBT Toggle Bit input to update.
- 4. Response ID 1 should now contain value 1, indicating success.
- 5. FBT Return Value contains the value 50 (this is an example and depends on the actual set value).
- 6. The return value should be interpreted as  $50/10^2 = 0.5s$ .

To change the Kick start time parameter to 1s:

- 1. Set FBT Task ID to 2.
- 2. Set FBT Argument 1 to 24.
- 3. Set FBT Argument 2 to  $1*10^2 = 100$ .
- 4. Set FBT Argument 3 to 0 as 100 <= 65535 which means it doesn't require more than 16 bits.
- 5. Toggle FBT Toggle Bit output and wait for the FBT Toggle Bit input to update.
- 6. Response ID 1 should now contain value 1, indicating success.

#### 5.9.1. Negative values

Negative values are represented internally using 32-bit two's complement numbers.

#### Example:

Setting parameter 17.5 PT100 reset temp (parameter number 249) to a value of -25°C:

The two's complement of -25 is FFFFFE7<sub>hex</sub>. The upper word is  $FFFF_{hex}$  and the lower  $FFE7_{hex}$ , in decimal notation 65535 and 65511.

- 1. Set FBT Task ID to 2 for Change parameter value.
- 2. Set FBT Argument 1 to 249 to specify the parameter.
- 3. Set FBT Argument 2 to 65511 to specify the lower word.
- 4. Set FBT Argument 3 to 65535 to specify the upper word.

| STATUS                                     | SECURITY LEVEL | DOCUMENT ID.    | REV. | LANG. | PAGE  |  |  |
|--------------------------------------------|----------------|-----------------|------|-------|-------|--|--|
| Approved                                   | Public         | 1SFC132086M0201 | E    | en    | 20/32 |  |  |
| © Copyright 2019 ABB. All rights reserved. |                |                 |      |       |       |  |  |

- 5. Toggle FBT Toggle Bit output and wait for the FBT Toggle Bit input to update.
- 6. Response ID 1 should now contain value 1, indicating success.

# 6. Example application with Automation Builder

This section shows a demo about how to start and stop motor by sending commands from fieldbus that is controlled by Programmable logic controller (PLC). We use Automation Builder as an example platform and show the demo about building such communication setting.

### 6.1. Create a new project in Automation Builder

We perform the following steps in Automation Builder 2.1 for PLC AC500 PM573.

- 1. Open Automation Builder
- 2. Select File->New Project->AC500 project->OK
- 3. Select the correct PLC CPU in Search object name ...-> Add PLC

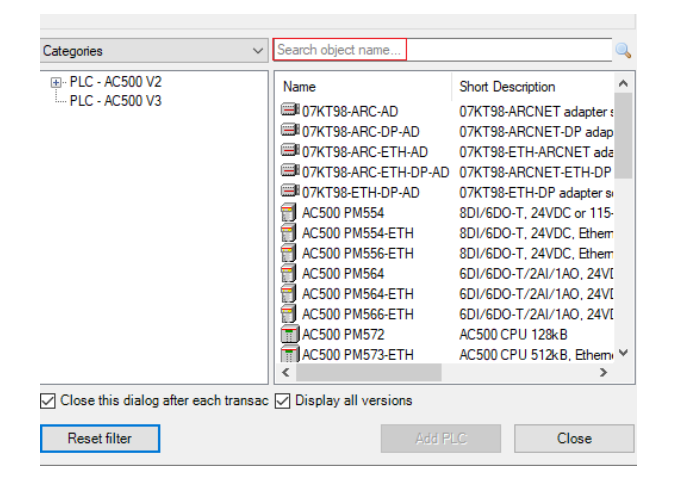

 Check that the correct device type is selected by double clicking the device name in Devices field. Check that the correct Terminal Base Type is also selected for the tag for Hardware.

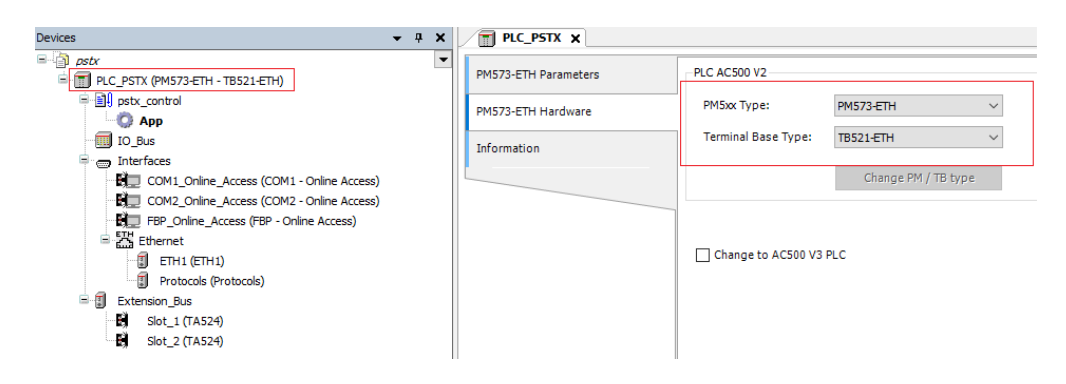

| STATUS                                     | SECURITY LEVEL | DOCUMENT ID.    | REV. | LANG. | PAGE  |  |  |
|--------------------------------------------|----------------|-----------------|------|-------|-------|--|--|
| Approved                                   | Public         | 1SFC132086M0201 | E    | en    | 21/32 |  |  |
| © Copyright 2019 ABB. All rights reserved. |                |                 |      |       |       |  |  |

# 6.2. Add Modbus RTU master to project

1. Right click on one of the comports and select Add object

| Devices                                                                                                    | • | - д 🗙                                                                                                    |  |
|----------------------------------------------------------------------------------------------------|---|----------------------------------------------------------------------------------------------------|--|
|                                                                                                    |   |                                                                                                    |  |
| COM1_Online_Access (COM1 - Online Access<br>COM2_Online_Access (FBP - Online Access<br>FBP_Online_Access (FBP - Online Access)<br>FBP_Online_Access (FBP - Online Access)<br>FBP_Online_Access (FBP - Online Access (FBP - Online Access)<br>FBP_Online_Access (FBP - Online Access (FBP - Online Access)<br>FBP_Online_Access (FBP - Online Access (FBP - Online Acces |   | Copy<br>Paste<br>Cut<br>Delete<br>Rename<br>Add object<br>Update objects<br>Add Folder<br>Edit Object<br>Compare Objects |  |

#### 2. Select Modbus and click Replace object

| Replace object : COM1_Online_Access                                            |                                                                                                   |                   |                                                                | ×            |
|--------------------------------------------------------------------------------|---------------------------------------------------------------------------------------------------|-------------------|----------------------------------------------------------------|--------------|
| Object path:<br>PLC_PSTXInterfaces\COM1_Online_Acc<br>Object name: COM1_Modbus | ess                                                                                               |                   |                                                                |              |
| Categories ~                                                                   | Search object name                                                                                |                   |                                                                | Q            |
| - Scripting<br>⊕- Serial protocols                                             | Name<br>COM1 - ASCII<br>COM1 - CS31-Bus<br>COM1 - Multi<br>COM1 - Multi<br>COM1 - Multi<br>Script | Short Description | Version<br>2.7.0.0<br>2.7.0.0<br>2.7.0.0<br>2.7.0.0<br>2.7.0.0 | Order Number |
| Close this dialog after each transaction                                       | Display all versions                                                                              | Replace obie      | ct                                                             | Close        |

3. Double click interfaces, COM1\_Modbus, from the device tree. Set RTS control to Telegram and Operation mode to Client for COM1 – Modbus Parameters in COM1\_Modbus

| Devices 👻 🕂 🗄                             | COM1_Modbus X            |                       |                      |          |
|-------------------------------------------|--------------------------|-----------------------|----------------------|----------|
| □ pstx □ mstx (PM573-ETH - TB521-ETH)     | COM1 - Modbus Parameters | Parameter             | Туре                 | Value    |
| ⊨ III pstx_control                        |                          | 🔷 🕸 Enable login      | Enumeration of BYTE  | Disabled |
| О Арр                                     | Modbus Server Settings   | RTS control           | Enumeration of BYTE  | Telegram |
| IO_Bus                                    |                          | Telegram ending value | WORD(065535)         | 3        |
| 🗐 🥽 Interfaces                            |                          | Baudrate              | Enumeration of DWORD | 19200    |
| COM1_Modbus (COM1 - Modbus)               |                          | Parity                | Enumeration of BYTE  | even     |
| COM2_Online_Access (COM2 - Online Access) |                          | 🗇 Data Bits           | Enumeration of BYTE  | 8        |
| BP_Online_Access (FBP - Online Access)    |                          | Stop Bits             | Enumeration of BYTE  | 1        |
| Ethernet                                  |                          | Run on config fault   | Enumeration of BYTE  | No       |
| - 🗊 ETH1 (ETH1)                           |                          | Operation mode        | Enumeration of BYTE  | Client   |
| Protocols (Protocols)                     |                          | Address               | BYTE(0255)           | 0        |
| 🖃 🗊 Extension_Bus                         |                          |                       |                      |          |
| Slot_1 (TA524)                            |                          |                       |                      |          |
| Slot_2 (TA524)                            |                          |                       |                      |          |

| STATUS                                     | SECURITY LEVEL | DOCUMENT ID.    | REV. | LANG. | PAGE  |  |  |
|--------------------------------------------|----------------|-----------------|------|-------|-------|--|--|
| Approved                                   | Public         | 1SFC132086M0201 | E    | en    | 22/32 |  |  |
| © Copyright 2019 ABB. All rights reserved. |                |                 |      |       |       |  |  |

### 6.3. Build a START-STOP program

We perform the following steps for building our start-stop demo program in CoDeSys.

1. Open CoDeSys by double clicking your application in Devices file in Automation Builder, if it is not opened yet.

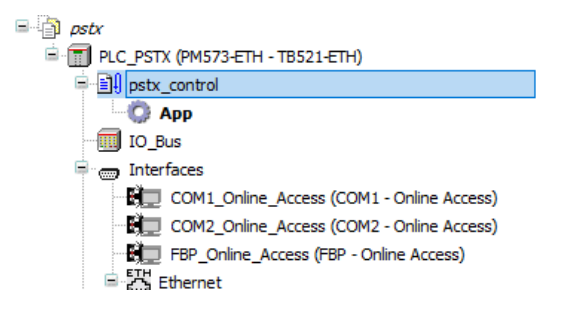

2. Delete the default POU by right click on it and select.

| Ŷ           | CoDeSys - Application.AC500PRO |      |       |         |           |           |        |        |      |
|-------------|--------------------------------|------|-------|---------|-----------|-----------|--------|--------|------|
| Fi          | le                             | Edit | Proje | ect     | Insert    | Extras    | Online | Window | Help |
|             |                                |      |       |         |           |           |        |        |      |
| 6           | P                              | OUs  | DDA   | (DD     |           |           |        |        |      |
|             | =                              |      |       | Ad      | ld Obje   | ct        |        |        |      |
|             | Re                             |      |       | name C  | Object    |           |        |        |      |
|             |                                |      |       | Ed      | it Obje   | ct        |        |        |      |
| Copy Object |                                |      |       |         |           |           |        |        |      |
|             | D                              |      |       | De      | elete Ob  | oject     |        |        |      |
|             | Co                             |      |       | nvert O | bject     |           |        |        |      |
|             | Ex                             |      |       | Ex      | port ob   | ject      |        |        |      |
|             |                                |      |       | Ob      | oject Pro | operties. |        |        |      |

3. We choose to use LD as the language of the POU here by right click POUs -> Add Object...->Insert Name of the new POU -> Choose "LD" for "Language of the POU" -> OK.

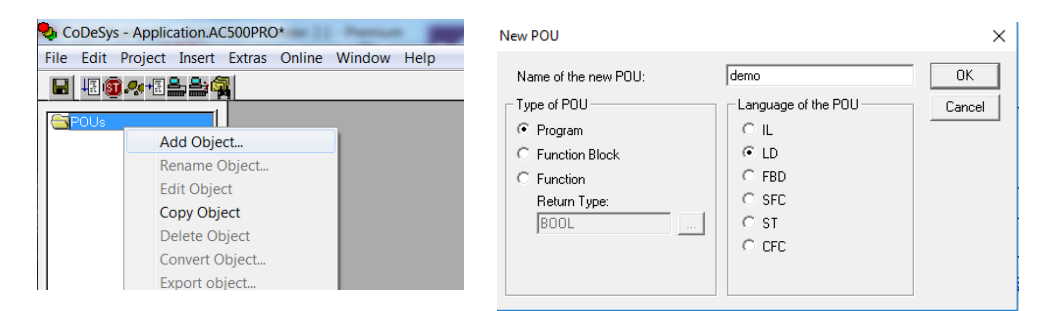

4. Open the newly created POU by double click it and select the first network, create a contact (by CTRL+K) and two coils (by CTRL+L).

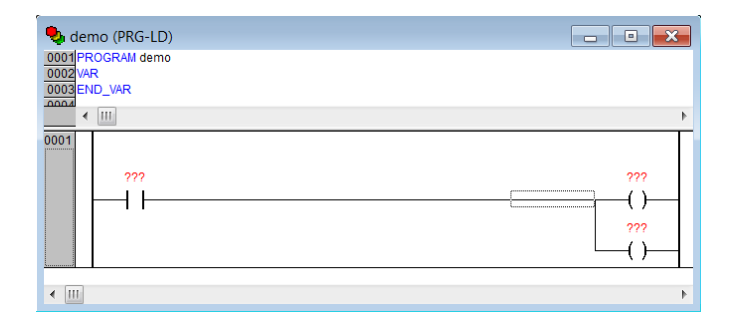

| STATUS                                     | SECURITY LEVEL | DOCUMENT ID.    | REV. | LANG. | PAGE  |
|--------------------------------------------|----------------|-----------------|------|-------|-------|
| Approved                                   | Public         | 1SFC132086M0201 | E    | en    | 23/32 |
| © Copyright 2019 ABB. All rights reserved. |                |                 |      |       |       |

5. Name the contact START by changing the ??? to START, select type BOOL.

| Declare Variable                                               | -0-                            |                         |   | ×                                                 |
|----------------------------------------------------------------|--------------------------------|-------------------------|---|---------------------------------------------------|
| Qtass<br>VAR ▼<br>Symbol list<br>Global_Variables ▼<br>Comment | Name<br>START<br>Initial Value | Type<br>BOOL<br>Address | 2 | OK<br>Cancel<br>CONSTANT<br>BETAIN<br>EPERSISTENT |

6. Name the coils "BITVAL[1]" and "BITVAL[2]", set the type to "ARRAY [1..16] OF BOOL".

| Declare Variable                                           |                                |                                         | X                                                |
|------------------------------------------------------------|--------------------------------|-----------------------------------------|--------------------------------------------------|
| Class<br>VAR<br>Symbol list<br>Global_Variables<br>Comment | Name<br>START<br>Initial Value | Iype<br>AERAY [1.16] DE BDOL<br>Address | OK<br>Cancel<br>CQNSTANT<br>BETAIN<br>PERSISTENT |

7. Add a second network by CTRL+T and add a single coil (by CTRL+L) named "BITVAL[4]".

| demo (F     0001 PROGR     0002 VAR     0003 STAP     0004 BITV     0005 END_VA     0005 END_VA | PRG-LD) |                                    |
|-------------------------------------------------------------------------------------------------|---------|------------------------------------|
| 0001                                                                                            |         | BITVAL[1]<br>()<br>BITVAL[2]<br>() |
| 0002                                                                                            |         | BITVAL[4]                          |

8. Add another network by CTRL+T. Create a function block "BLINK" by CTRL+B and select Standard Function Blocks -> Util.lib -> signals-> BLINK(FB)->Ok.

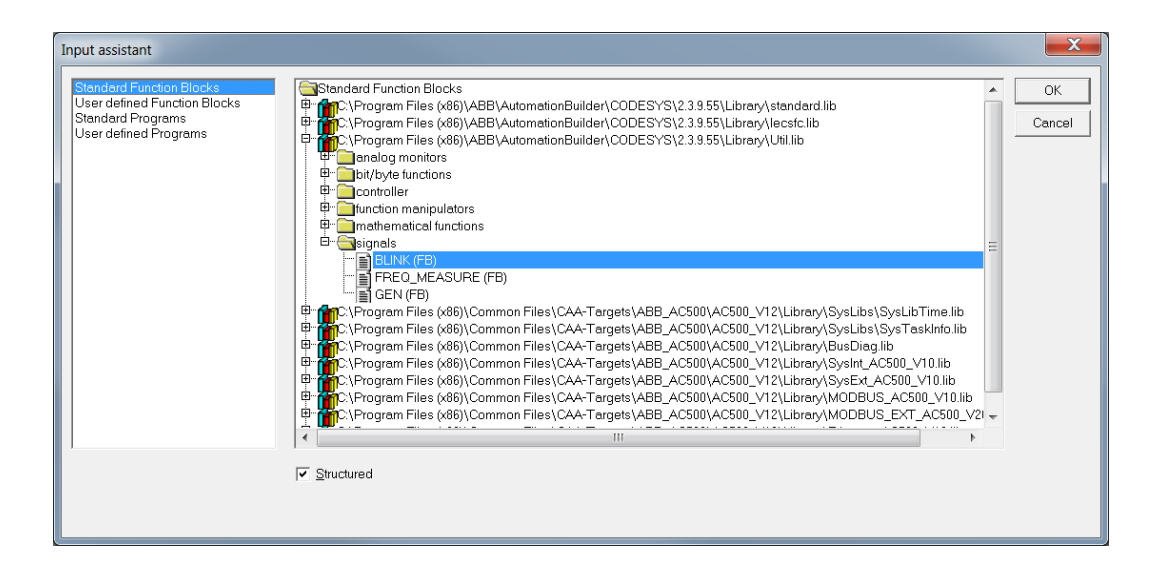

| STATUS                                     | SECURITY LEVEL | DOCUMENT ID.    | REV. | LANG. | PAGE  |
|--------------------------------------------|----------------|-----------------|------|-------|-------|
| Approved                                   | Public         | 1SFC132086M0201 | E    | en    | 24/32 |
| © Copyright 2019 ABB. All rights reserved. |                |                 |      |       |       |

- 9. We name the BLINK function block as blink. We set t#2ms for TIMELOW and TIMEHIGH.
- 10. Continue to create a function block "COM\_MOD\_MAST" by CTRL+B and select Standard Function Blocks -> MODBUS\_AC500\_V10.LIB -> COM\_MOD\_MAST(FB) -> OK.

| Input assistant                                                                                        |                          | ×            |
|----------------------------------------------------------------------------------------------------|--------------------------|--------------|
| Standard Function Blocks<br>User defined Function Blocks<br>Standard Programs<br>User defined Programs | Standard Function Blocks | OK<br>Cancel |
|                                                                                                    | ✓ Structured             |              |
|                                                                                                    |                          |              |

Now, we should have two function blocks in network 0003.

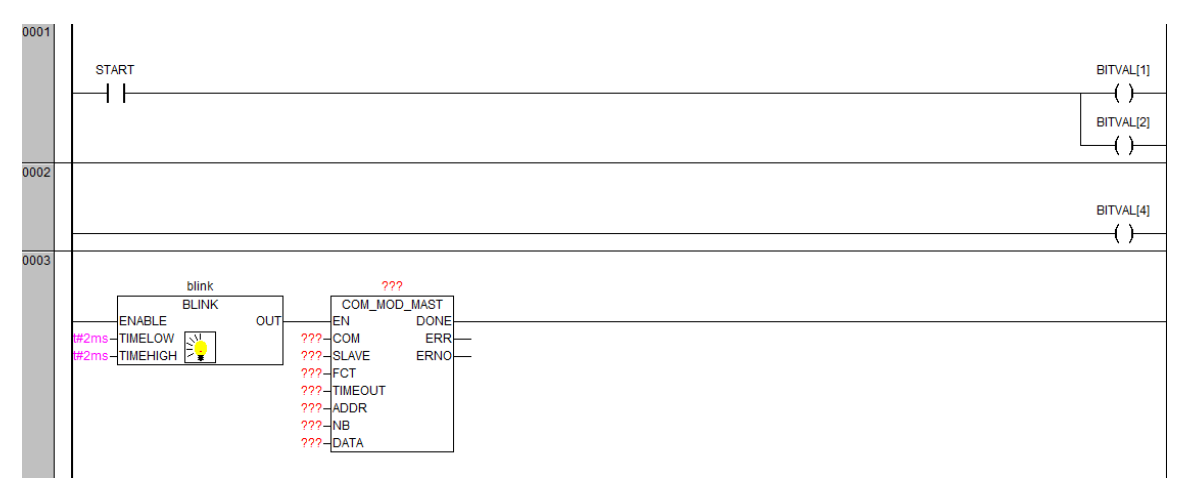

The COM\_MOD\_MAST is a function block for sending/receiving OpenModbus. Their definition is available from CoDeSys -> Resources -> Library Manager.

| 🞁 Library Manager                            |                                                                                               | - • • |
|----------------------------------------------|-----------------------------------------------------------------------------------------------|-------|
| SysLibMem.lib 25.6.18 19:33:14               | FUNCTION_BLOCK COM_MOD_MAST (*Supported in PLC FW Version V1.0.2 or higher*)                  | ^     |
| SysLibInitLibrary.lib 25.6.18 19:33:14       | (*Used to send/ received Modbus telegrams via COM interface*)                                 |       |
| SYSLIBCALLBACK.LIB 25.6.18 19:33:14          |                                                                                               |       |
| BusDiag.lib 25.6.18 19:33:14                 | VAR_INPUT                                                                                     |       |
| SysInt_AC500_V10.lib 25.6.18 19:33:14        | EN: BOOL := FALSE; (*1: FALSE->TRUE edge generates a telegram according to the other inputs*) |       |
| SysExt_AC500_V10.llb 25.6.18 19:33:14        | COM: BYTE := 0; ("2'COM number")                                                              |       |
| MODBUS_AC500_V10.10/25.6.18 19:33:14         | SLAVE. BTTE .= 0, (*3. Stave address (1255, 0 = Broadcast)*)                                  |       |
| MODDOG_EXT_N0300_120.00 10 10.33.14          | TIMEOUT: WORD -0, (*-Function code )                                                          |       |
| POLIA                                        | ADDR' WORD = 0: (*6: Operand/register address in the slave *)                                 |       |
| B- Conversions                               | NB: WORD := 0; (*7; Number of data *)                                                         |       |
|                                              | DATA: DWORD := 0; (*8: First operand address of an operand area in the master, from which     |       |
|                                              | data are sent to the slave or data read by the slave should be stored*)                       |       |
|                                              | END_VAR                                                                                       |       |
|                                              |                                                                                               | ¥     |
|                                              |                                                                                               | ,     |
|                                              |                                                                                               |       |
|                                              |                                                                                               |       |
|                                              | COM MOD MAST                                                                                  |       |
|                                              |                                                                                               |       |
|                                              | — EN : BOOL DONE : BOOL                                                                       |       |
|                                              |                                                                                               |       |
|                                              | SLAVE : BYTE ERNO : WORD                                                                      |       |
|                                              | - FCT : BYTE                                                                                  |       |
|                                              | - TIMEOUT : WORD                                                                              |       |
|                                              | ADDR : WORD                                                                                   |       |
|                                              |                                                                                               |       |
|                                              | - DATA : DWORD                                                                                |       |
|                                              |                                                                                               |       |
| 🗎 POUs 📲 Data types 💭 Visualizat 🖤 Global Va |                                                                                               |       |

| STATUS                                     | SECURITY LEVEL | DOCUMENT ID.    | REV. | LANG. | PAGE  |
|--------------------------------------------|----------------|-----------------|------|-------|-------|
| Approved                                   | Public         | 1SFC132086M0201 | E    | en    | 25/32 |
| © Copyright 2019 ABB. All rights reserved. |                |                 |      |       |       |

To enable this function block, it is required to send a FALSE->TRUE edge at input EN and therefore we introduce BLINK, which is for creating a flip-flop signal.

- 11. DATA (the data to send) require DWORD inputs. We can convert data with a box, "ADR".
  - a) Select the bar in front of DATA.

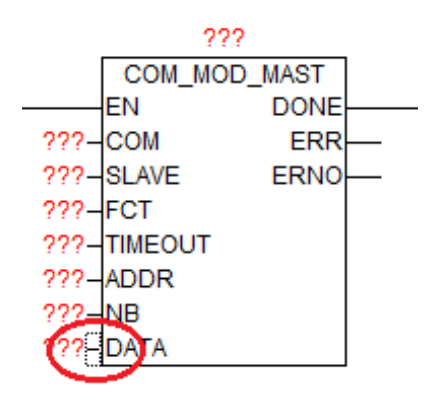

b) Choose Insert-> Insert at Blocks-> Box.

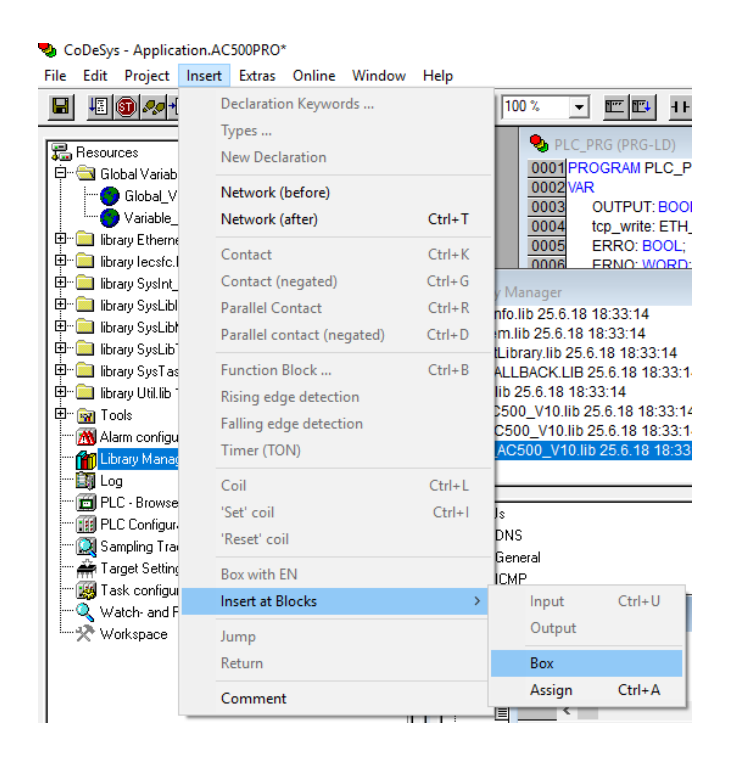

The default box is "AND", change the name to ADR and it will be a ADR box.

| STATUS                                     | SECURITY LEVEL | DOCUMENT ID.    | REV. | LANG. | PAGE  |
|--------------------------------------------|----------------|-----------------|------|-------|-------|
| Approved                                   | Public         | 1SFC132086M0201 | E    | en    | 26/32 |
| © Copyright 2019 ABB. All rights reserved. |                |                 |      |       |       |

#### 12. Set:

- The name of the block to Modbus\_write
- COM to 1 or 2 deepening on comport used
- Slave to the value of "Fieldbus address" (Parameter 12.4 in PSTX)
- FCT to 15
- TIMEOUT to 100
- ADDR to 0, according to Section 4.5, the first Protocol Address is 0000h.
- NB to 16
- ERR to ERRO (new BOOL variable)
- ERRNO (new WORD variable)

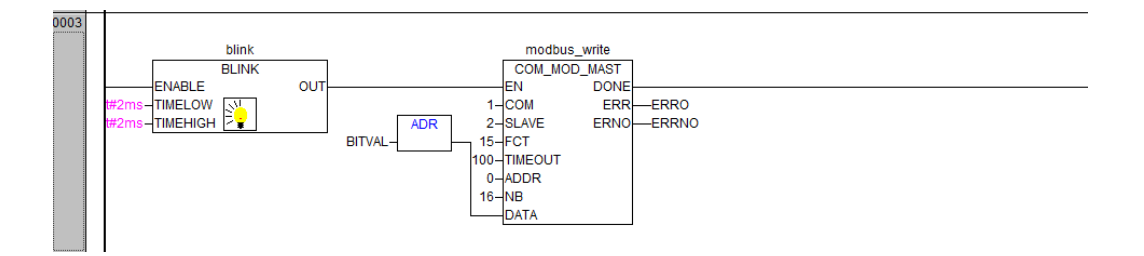

13. Insert a coil named "OUTPUT" in the last network and the LD-program is done.

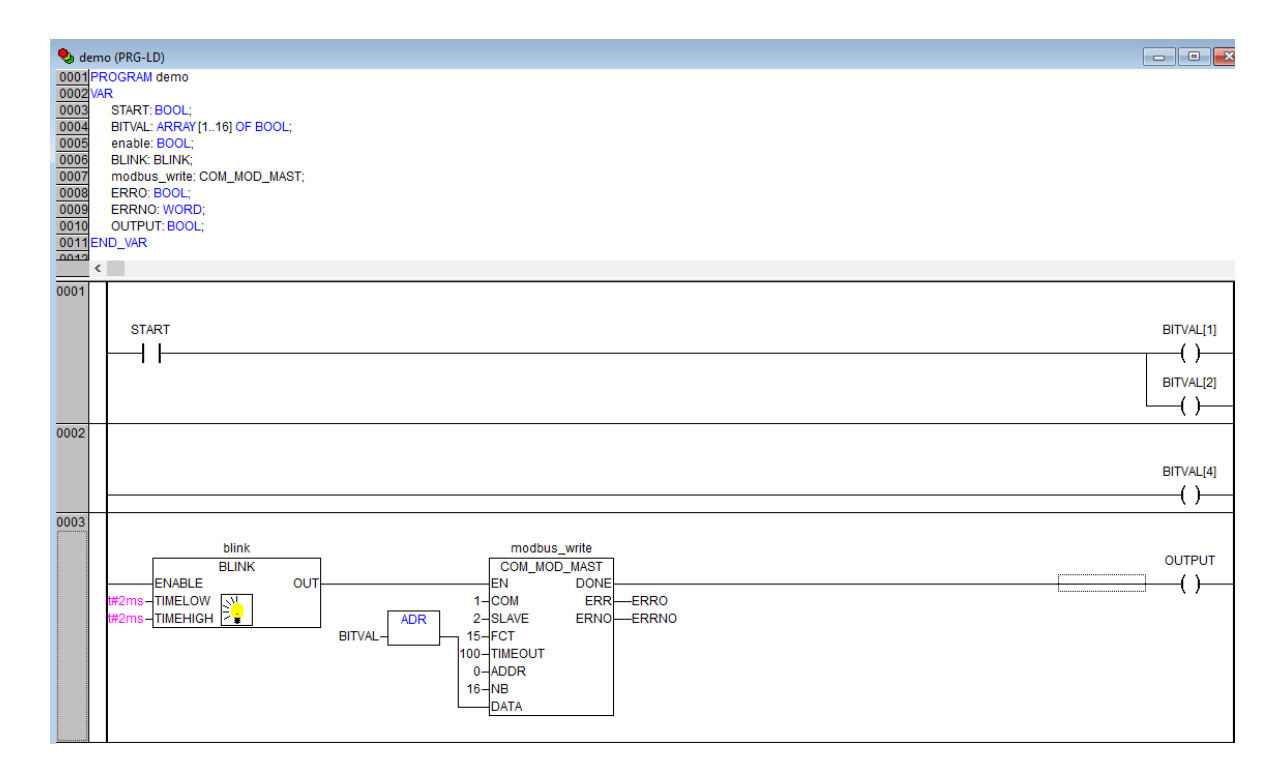

| STATUS                                     | SECURITY LEVEL | DOCUMENT ID.    | REV. | LANG. | PAGE  |
|--------------------------------------------|----------------|-----------------|------|-------|-------|
| Approved                                   | Public         | 1SFC132086M0201 | E    | en    | 27/32 |
| © Copyright 2019 ABB. All rights reserved. |                |                 |      |       |       |

14. Now we want to create one control button for signing the value of "START" from the first network into TRUE. We do this by Visualization -> right click -> Add object -> Write name of the new Visualization as "view" -> OK.

| CoDeSys - Application.AC500PRO<br>File Edit Project Insert Extras Online Window He | New Visualization                      |
|------------------------------------------------------------------------------------|----------------------------------------|
|                                                                                    | Name of the new Visualization: view OK |
| i 🧊 view                                                                           |                                        |
|                                                                                    |                                        |
| POUs Data types 💭 Visualizat                                                       |                                        |

15. We draw a shape as the button -> double click the shape -> Regular Element Configuration -> Input -> check Toggle variable -> insert "demo.START" -> OK.

| Category:       Input       OK         Bitmap<br>Text<br>Text variables<br>Colorvariables<br>Variables       Input       OK         Input       Tap variable       Cancel         Input       Tap variable       Cancel         Input       Tap FALSE       Cancel         Programmability       Zoom to vis.: | Regular Element Config                                                                                                    | uration (#0)                                                                                                    | ×            |
|----------------------------------------------------------------------------------------------------|----------------------------------------------------------------------------------------------------|----------------------------------------------------------------------------------------------------|--------------|
| Text input of variable 'Textdisplay'         Text       Min:         Hidden       Max:         Dialog title:                                                                                                    | Category:<br>Bitmap<br>Text<br>Text variables<br>Colorvariables<br>Variables<br>Text for tooltip<br>Security<br>Programmability | Input       demo.START         Tap variable       demo.START         Tap variable       demo.START         Tap variable       demo.START         Tap variable       demo.START         Tap variable       demo.START         Tap variable       demo.START         Tap variable       demo.START         Zoom to vis.:       demo.Start         Zoom to vis.:       demo.Start         Execute program:       demo.Start         Text input of variable 'Textdisplay'       demo.Start         Text       Min:         Hidden       Max:         Dialog title:       demo.Start | OK<br>Cancel |

| STATUS                                     | SECURITY LEVEL | DOCUMENT ID.    | REV. | LANG. | PAGE  |  |  |
|--------------------------------------------|----------------|-----------------|------|-------|-------|--|--|
| Approved                                   | Public         | 1SFC132086M0201 | E    | en    | 28/32 |  |  |
| © Copyright 2019 ABB. All rights reserved. |                |                 |      |       |       |  |  |

16. We configure this program into task configuration by Resource -> Task configuration -> Right click Task configuration -> Append Task -> Insert t#10ms in Properties in Taskattributes. Then we need to sign our program to this task by right click NewTask-> Append Program Call-> Choose demo(PRG) by clicking the select button in Program Call -> OK.

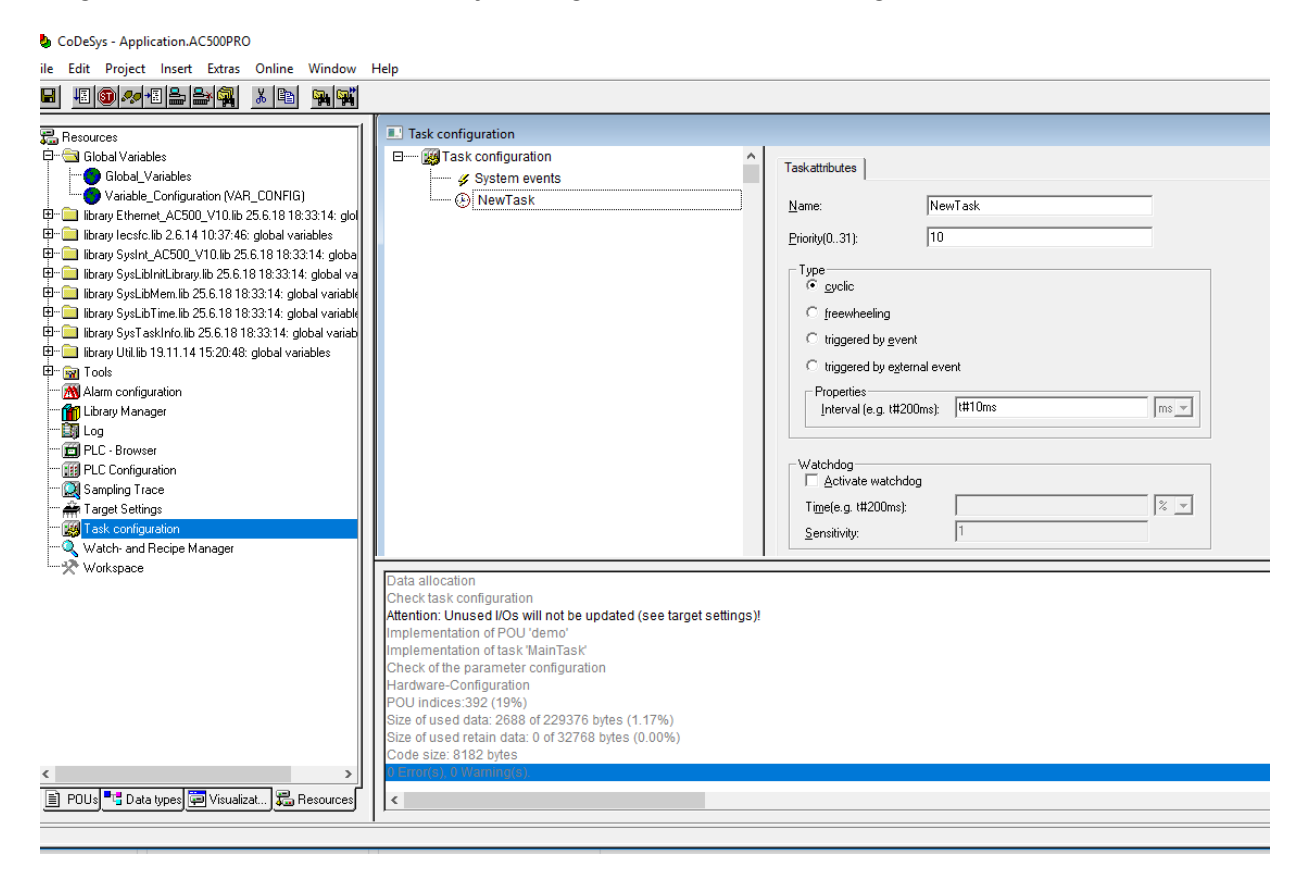

17. Right click on the NewTask and select Append Program Call.

| Task configuration                   |                       |              |           |
|--------------------------------------|-----------------------|--------------|-----------|
| Task configuration     System events | î                     | Taskattribut | tes       |
| 🕑 NewTask                            | Insert Task           |              |           |
|                                      | Append Program Call   |              | i.        |
|                                      | Cut                   | Ctrl+X       |           |
|                                      | Сору                  | Ctrl+C       |           |
|                                      | Paste                 | Ctrl+V       | heelir    |
|                                      | Delete                | Del          | red by    |
|                                      | Set Debug Task        |              | red by    |
|                                      | Enable / disable task |              | es –      |
|                                      |                       | Inter        | rval (e.g |

| STATUS                                     | SECURITY LEVEL | DOCUMENT ID.    | REV. | LANG. | PAGE  |  |  |
|--------------------------------------------|----------------|-----------------|------|-------|-------|--|--|
| Approved                                   | Public         | 1SFC132086M0201 | E    | en    | 29/32 |  |  |
| © Copyright 2019 ABB. All rights reserved. |                |                 |      |       |       |  |  |

#### 18. Select the demo program call.

| Task configuration |              |         |  |
|--------------------|--------------|---------|--|
|                    | Program Call | dema(); |  |

19. Now we can build the project by Project -> Build. Check again if fieldbus is connected correctly. We can then run the program by pressing ALT+F8 and then F5.

### 6.4. Connect to PLC using TCP/IP

1. Control the IP address for the device is also correct by right click the device name and then chose communication setting. The IP address should be the address of PLC CPU device.

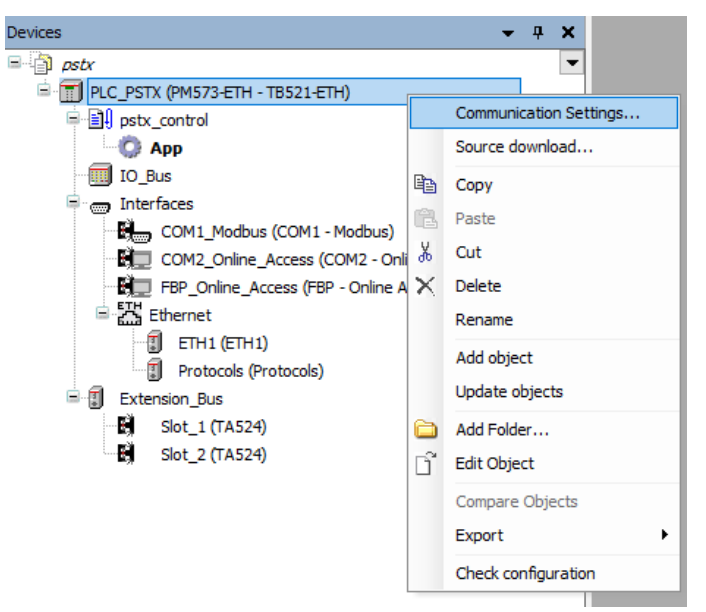

- 2. Control that the IP address for PC and the PLC is in the same network but not the same IP address. This can be checked by using through Ethernet Properties.
- 3. Click the icon "Login", for building the configuration and checking if configuration is correct.
- If the configuration is correct, a program for building PLC should be opened in the PLC environment, CoDeSys. Automation Builder will ask for downloading PLC configuration. Choose "Update". Automation Builder will confirm that the program has changed.

| STATUS                                     | SECURITY LEVEL | DOCUMENT ID.    | REV. | LANG. | PAGE  |  |  |
|--------------------------------------------|----------------|-----------------|------|-------|-------|--|--|
| Approved                                   | Public         | 1SFC132086M0201 | E    | en    | 30/32 |  |  |
| © Copyright 2019 ABB. All rights reserved. |                |                 |      |       |       |  |  |

| Automat | ion Builder                                                                                                    |
|---------|----------------------------------------------------------------------------------------------------|
| ?       | The PLC configuration needs to be updated. An update requires full PLC download,<br>no online change will be possible.<br>Do you want to update PLC configuration or keep the downloaded PLC<br>configuration for online change? |
|         | Update Keep                                                                                                    |
| Automat | ion Builder 2.1 - Premium X                                                                                                    |
| ?       | Login<br>The program has changed! Download the new program?                                                                                                    |
|         | Yes No Cancel                                                                                                    |

### 6.5. Build and run the PLC demo program

Use the key, F11, to build the program once. Login and start project from Automation Builder by clicking Alt+F8 to login the CodeSys. Click yes to login.

| Cogin<br>The program has changed! Do you want to load the chang<br>(ONLINE_CHANGE) |  |     |    |        |  |
|------------------------------------------------------------------------------------|--|-----|----|--------|--|
|                                                                                    |  | Yes | No | Cancel |  |

Click F5 to start. Switch to CoDeSys and click Alt+F8 to login demo. The program can be controlled with the view from CodeSys.

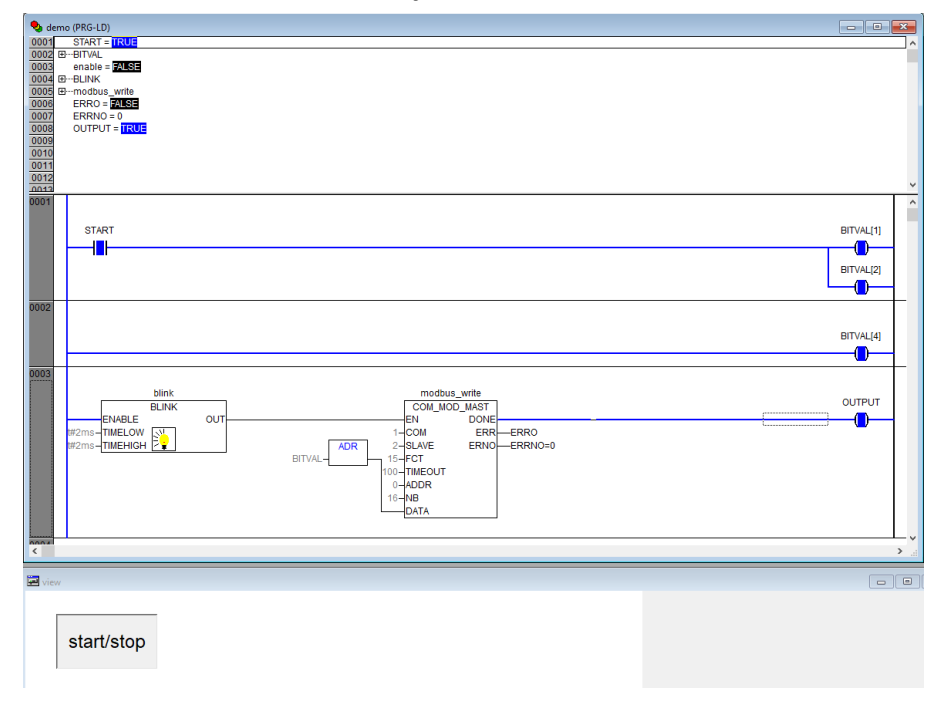

| STATUS                                     | SECURITY LEVEL | DOCUMENT ID.    | REV. | LANG. | PAGE  |  |  |
|--------------------------------------------|----------------|-----------------|------|-------|-------|--|--|
| Approved                                   | Public         | 1SFC132086M0201 | E    | en    | 31/32 |  |  |
| © Copyright 2019 ABB. All rights reserved. |                |                 |      |       |       |  |  |

# 7. Contact us

For more information, please contact your local ABB representative or visit https://new.abb.com/drives/softstarters

| STATUS                                     | SECURITY LEVEL | DOCUMENT ID.    | REV. | LANG. | PAGE  |  |  |
|--------------------------------------------|----------------|-----------------|------|-------|-------|--|--|
| Approved                                   | Public         | 1SFC132086M0201 | E    | en    | 32/32 |  |  |
| © Copyright 2019 ABB. All rights reserved. |                |                 |      |       |       |  |  |